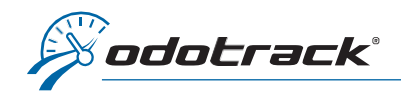

Vous pouvez modifier les informations de votre carte de crédit dans l'ODOportail de votre compte. Voici la procédure à suivre.

## CONNEXION

À partir du site web www.odotrack.com, cliquez sur Connexion dans le haut de la page.

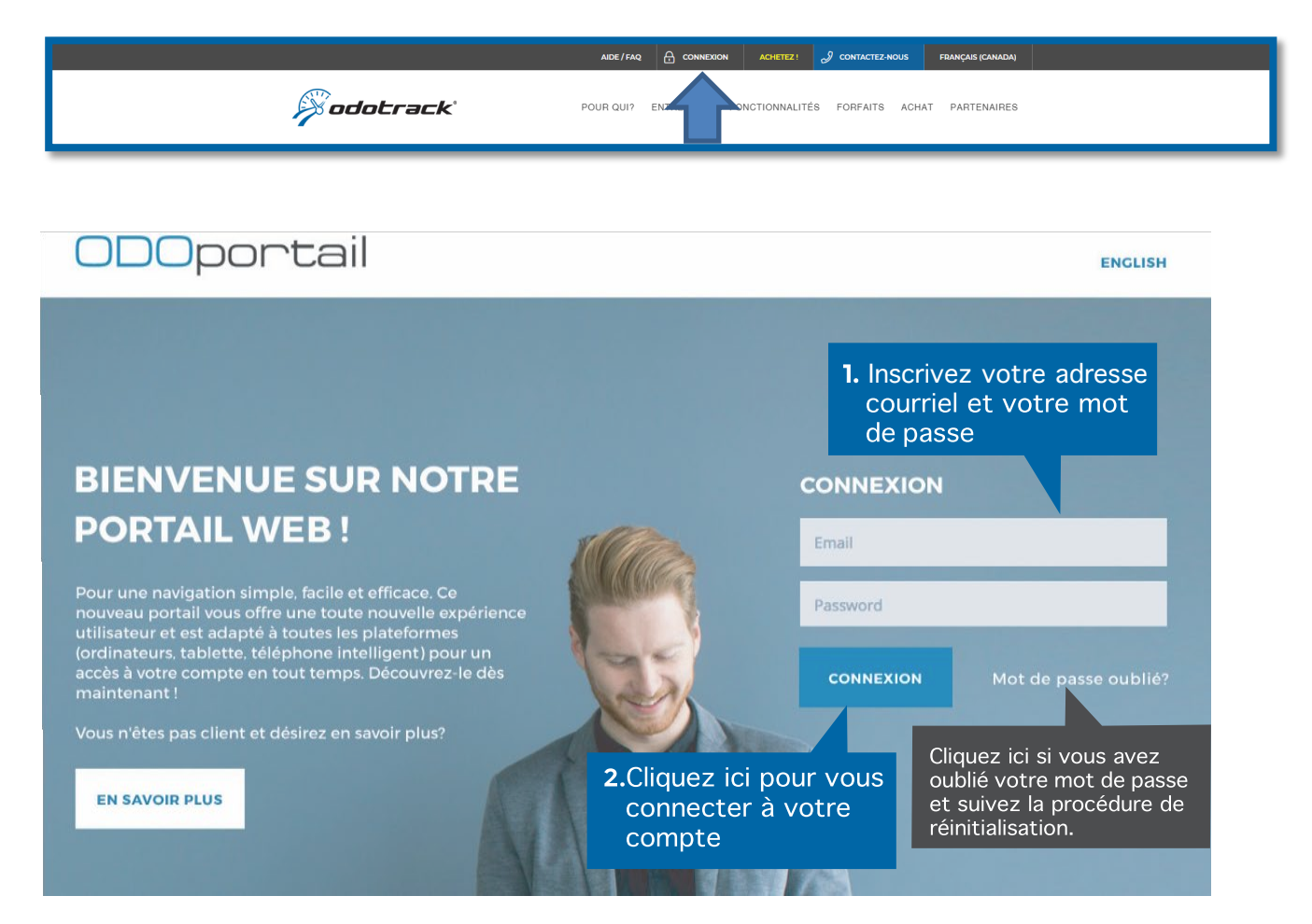

## PAGE D'ACCUEIL DE L'ODOPORTAIL DE VOTRE COMPTE

| ODOport                                                             | ail 🗉                                       |                                                                                                    |
|---------------------------------------------------------------------|---------------------------------------------|----------------------------------------------------------------------------------------------------|
| 🖵 Accueil                                                           | Accuell                                     |                                                                                                    |
| 요 Profil<br>Carnet d'adresses                                       | Accueil                                     | Mon application                                                                                                    |
| Cartes de crédits Commandes                                         | Profil Carnet d'adresses Cartes de crédits  | Commandes Factures Les differents modules de l'application vous offrent un éventail de possibilités. Vous pouvez définir et modifier divers paramètres, visionner et imprimer vos rapports de déplacement. |
| <ul> <li>Factures</li> <li>Références</li> <li>Appareils</li> </ul> | <b>3.</b> Cliquez ici pour<br>accéder à vos | Cliquez sur Lancer ODOTRACK.<br>Visionner le guide d'utilisateur (français & anglais).                                                                                                    |
|                                                                     | carte de crédit                             |                                                                                                    |

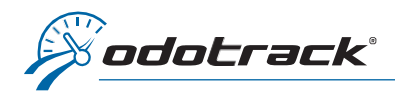

Les informations de la carte de crédit inscrite au compte s'afficheront dans cette section.

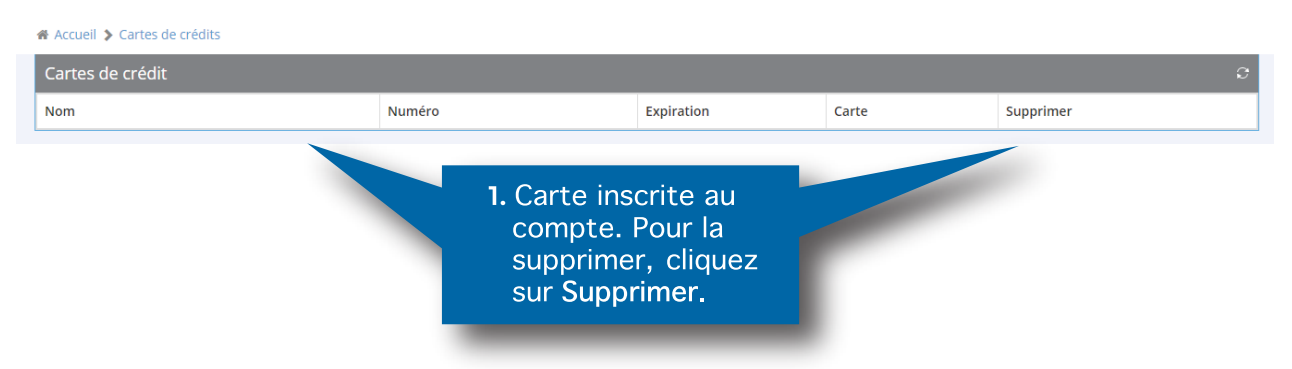

## AJOUTER UNE NOUVELLE CARTE

Pour ajouter une nouvelle carte de crédit, inscrivez les informations requises et cliquez sur **Sauvegarder**.

| Nom*                                                                                                    |   |        | Numero*                 |              |              |
|----------------------------------------------------------------------------------------------------|---|--------|-------------------------|--------------|--------------|
| A Nom                                                                                                    |   |        | Numéro                  |              |              |
|                                                                                                    |   |        | Format ****_***_***_*** |              |              |
| Mois*                                                                                                    |   | Année* |                         |              | Туре         |
|                                                                                                    | • |        |                         | *            |              |
| <ul> <li>VISA et MASTERCARD sont les seules cartes de crédits autorisées.</li> <li>Les cartes prépayées sont exclues.</li> </ul> |   |        |                         |              |              |
|                                                                                                    |   |        |                         |              | ✓ Sauvegarde |
|                                                                                                    |   |        |                         |              |              |
|                                                                                                    |   |        |                         |              |              |
|                                                                                                    |   |        |                         |              |              |
|                                                                                                    |   |        |                         | 2.Cliquez ic | i pour       |
|                                                                                                    |   |        |                         | sauvegarg    | ler les      |
|                                                                                                    |   |        |                         | informati    |              |
|                                                                                                    |   |        |                         | imormati     | ons.         |

**NOTE IMPORTANTE** : Veuillez nous aviser après tout changement ou ajout de carte de crédit car les modifications doivent être effectuées aux commandes existantes. Pour plus d'informations ou pour tout autre mode de paiement, communiquez avec notre département de la comptabilité en composant le 514-788-0616.